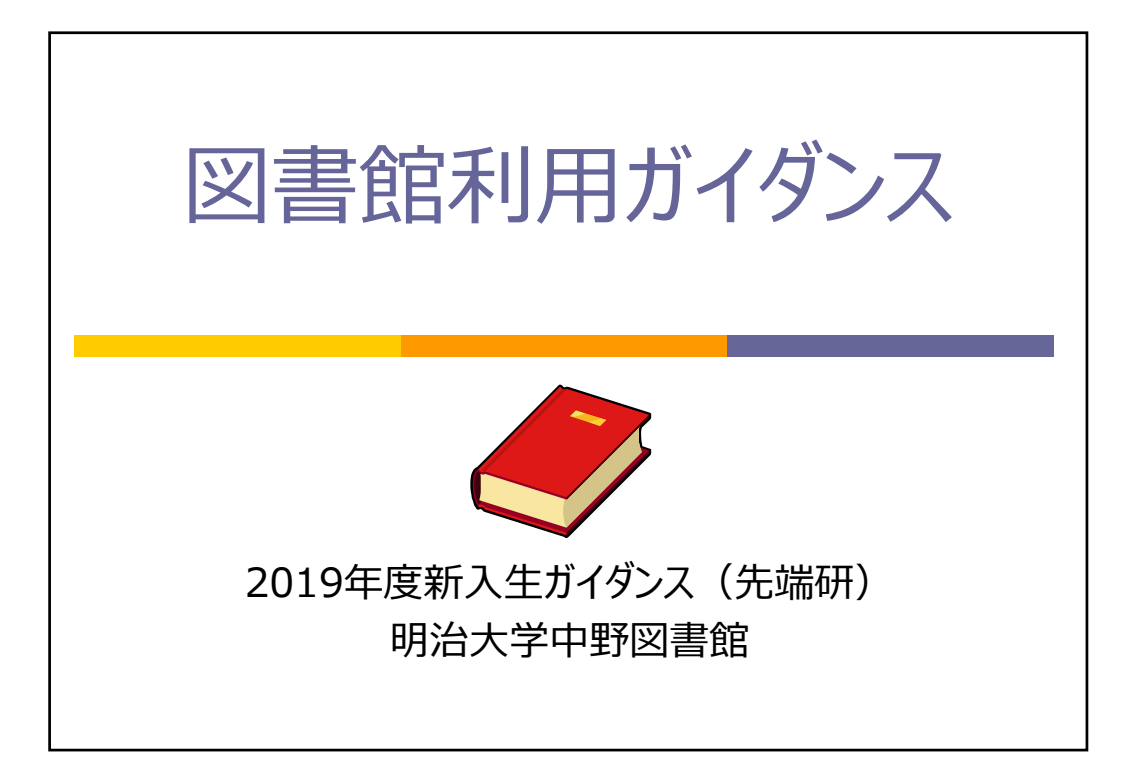

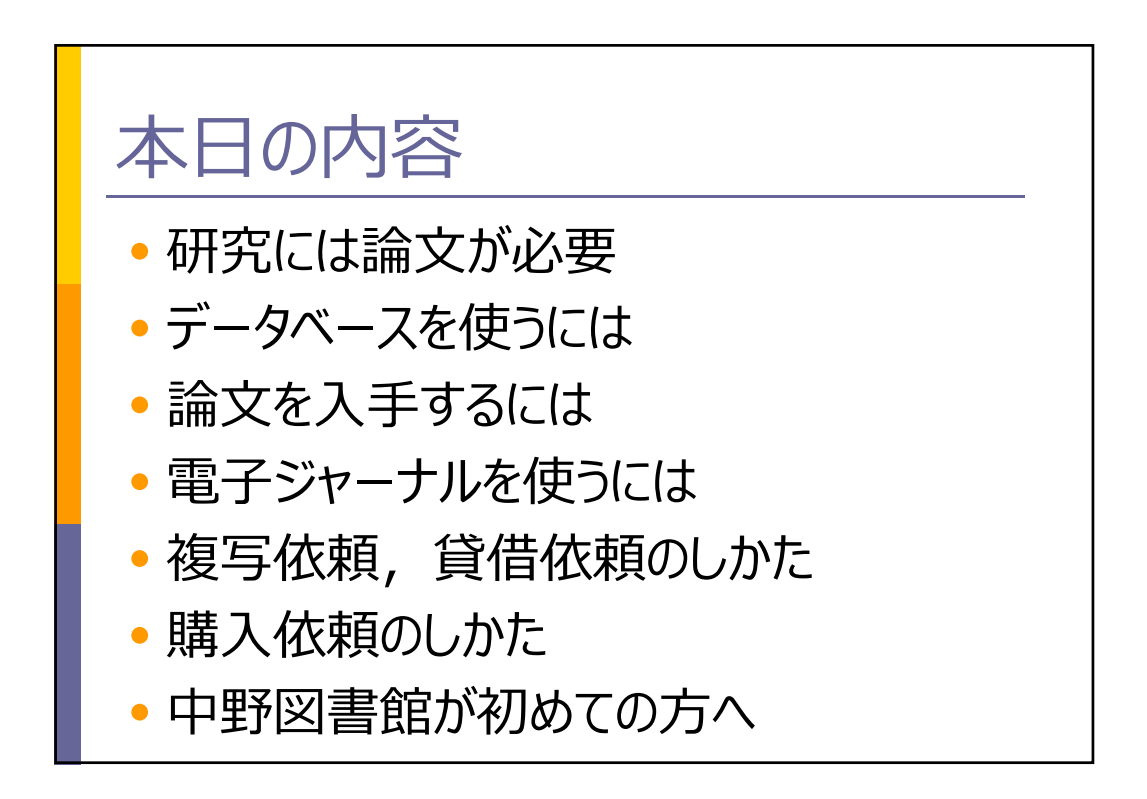

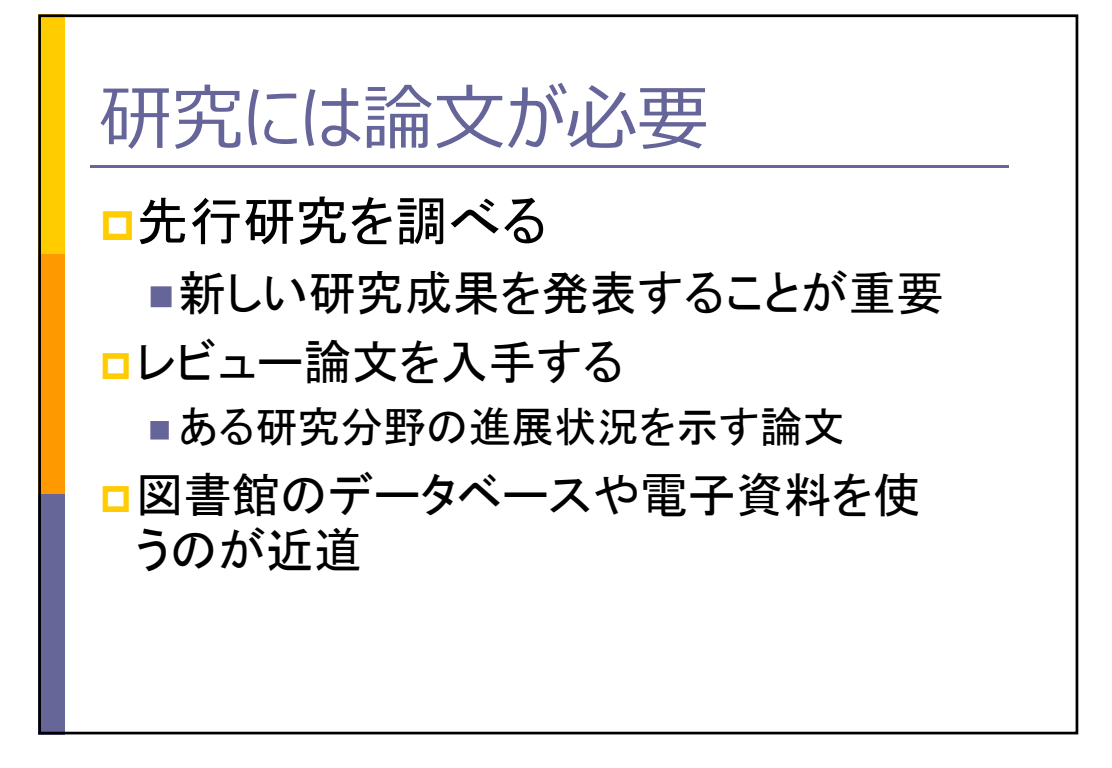

| データベー                                                                                                    | スを使うには                                                                                                    |  |
|----------------------------------------------------------------------------------------------------|----------------------------------------------------------------------------------------------------|--|
| 明治大学図書館<br>HEJJ UNIVERSITY LIBRARY<br>度す・調べる 単し込み・風会 質べ:                                                                                                    | tx とお思い合わせ サイドマップ + 新広が 回会打サイト内後木 (18巻<br>● 季素 5.00 (5.2.2.72.7.5.0.0) 単単紅 医 5.0.7 (7.4.0.0)<br>方を学ぶ 図書館を使う 図書館について               |  |
| (1990年1990年1990年1990年1990年1990年1990年1990                                                                                                    | 近代文学文庫                                                                                                    |  |
| 成合株式         電子ジャーナル         耐大研究成果           キーフード単原         株式           ・切入りみんで資料を検索できます。         建築           ・ 端大りみんで資料を検索できます。         ・                                                                                                    | ・・・・・・・・・・・・・・・・・・・・・・・・・・・・・・・・・・・・                                                                                              |  |
| WebOPAC<br>(第大憲法株案)<br>NPL ONLINE<br>(国立国会問書部)<br>(国内大学問書部)                                                                                                    | 中央認者能中与リー<br>単備中<br>Coming sonf<br>中間の<br>中の思想者やラリー<br>中の思想者やラリー<br>中の思想者やラリー<br>中の思想者やラリー<br>中の思想者やラリー<br>中の思想者やラリー<br>中の思想者やラリー |  |
| データベース         CINII Articles           (時外部風深)         (時時第風深)         CINII Articles           (日本)         (日本)         (日本)           (日本)         Scifinder         Japan           (日本)         Scifinder         Japan           (日本)         Scifinder         Japan           (日本)         日本)         日本)           日本)         日本)         日本) |                                                                                                    |  |

| 探す・調べる                                                                                                    | 外部データベース                                                                                                    |                                                                                                    |                                          |                  |           | _                |                                               |
|----------------------------------------------------------------------------------------------------|----------------------------------------------------------------------------------------------------|----------------------------------------------------------------------------------------------------|------------------------------------------|------------------|-----------|------------------|-----------------------------------------------|
| 蔵書検索(OPAC)       明大Web OPAC       山手コンソーシアムOPAC       CíNii Books       千代田区立回書館OPAC       杉並区立回書館OPAC       世田谷区立回書館OPAC       川崎市立回書館OPAC       中野区立回書館OPAC | 明治大学図書館では調査<br>外部データベースは本学、<br>利用できるサービスです。<br>・初めて利用する方は、<br>・学外から外部データ/<br>・下の表で、※印のつい<br>せん。学内PCからご<br>・兼任講師の方は、ごれ<br>詳しくは「 <u>兼任講師の</u> | ・研究に役立つ外部データベースを提め<br>の構成員(学生および専任教職員)です。<br>「 <u>はじめて利用する方</u> 」をご覧下さ<br>ベースを使うには、 <u>VPN接続サービス</u> を<br>いたデータベースは契約上VPN接続での<br>利用下さい。<br><sup>3</sup> 別用には利用申請が必要です。<br>20分部データベース利用について」」を | <sup>供して</sup><br>あれは<br>い。<br>:利用<br>ご覧 | こい。<br>ば、目<br>しま | ま谁です。またい。 | 。<br>ち<br>ま      |                                               |
| 電子情報源<br>データベース(E-Journal, E-<br>book統合版)<br>外部データベース<br>電子ジャーナル                                                                                              | 国内のデータベース     専任<br>(院 学 任<br>職)                                                                                                    |                                                                                                    |                                          |                  | 兼任講師      | ・利用したいデー         |                                               |
| 電子ブック                                                                                                    | CiNii Articles                                                                                                    | 学術論文検索                                                                                                    | 0                                        | 0                | 0         | 0                | タベーフタたクロ                                      |
| CD-ROM資料一覧                                                                                                    | magazineplus*                                                                                                    | 学術雑誌論文および一般誌記事検索                                                                                                    | 0                                        | 0                |           | $\bigtriangleup$ |                                               |
| 貢重書画像テータベース                                                                                                    | Web OYA-bunko %                                                                                                    | 大宅壮一文庫 雑誌記事検索                                                                                                    | 0                                        | 0                | 0         | $\bigtriangleup$ | ック                                            |
| 図書の探し方 雑誌論文の探し方                                                                                                    | <u> 雑誌記事索引集成デー</u><br><u> タペース(ざっさくブラ</u><br>ス)                                                                                             |                                                                                                    | 0                                        | 0                | 0         | 0                | •DB選択後 共                                      |
| 新聞情報の探し方                                                                                                    | CiNii Books                                                                                                    | 大学図書館の図書検索                                                                                                    | 0                                        | 0                | 0         | 0                |                                               |
| 法律情報の探し方<br>学位論文の探し方                                                                                                    | Webcat Plus                                                                                                    | 全国の大学図書館・国立国会図書館<br>等所蔵の図書・雑誌検索                                                                                                    | 0                                        | 0                | 0         | 0                | 通認証が必要な<br>まのまある                              |
| レファレンスツール利用<br>法<br># # # * * 特集本                                                                                                    | JAIRO                                                                                                    | 日本の学術機関リポジトリを横断検<br>索                                                                                                    | 0                                        | 0                | 0         | 0                | $\nabla \nabla \nabla \nabla \partial \sigma$ |

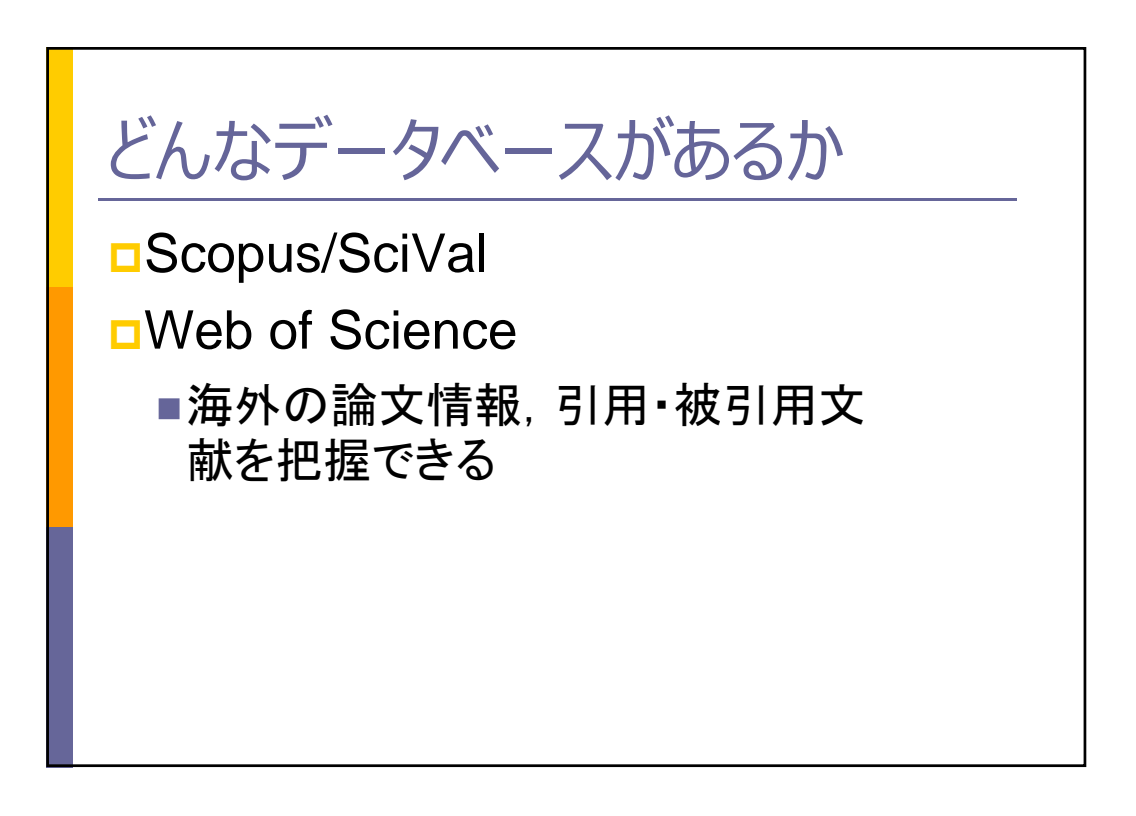

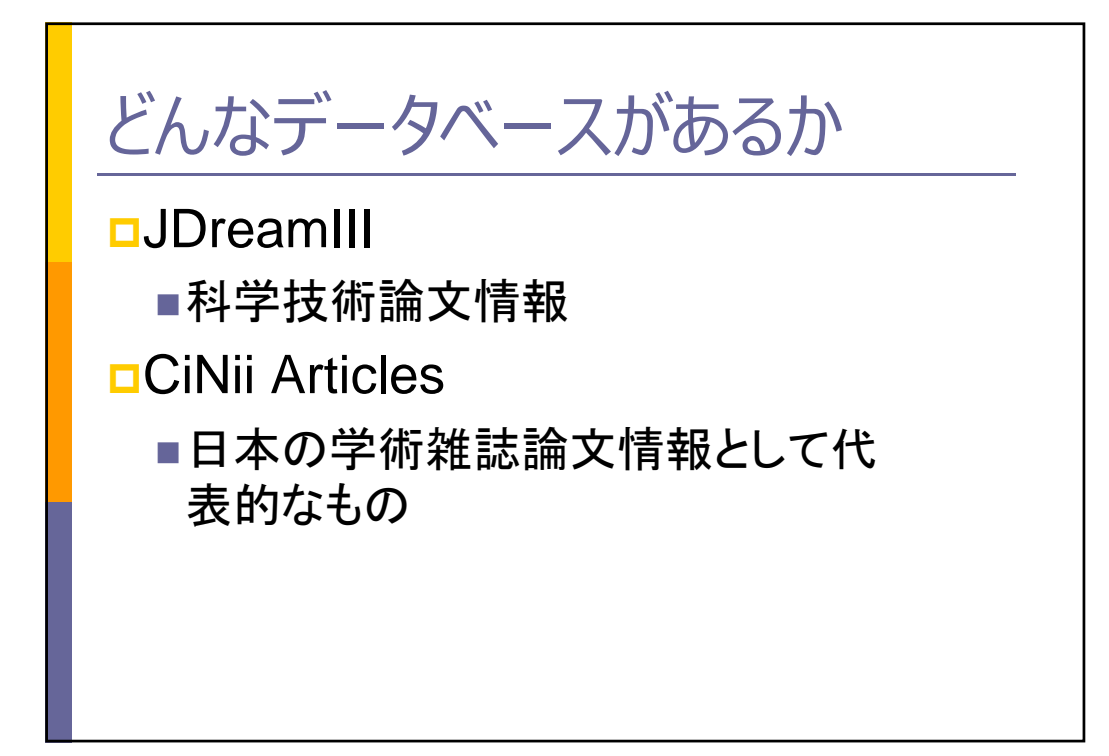

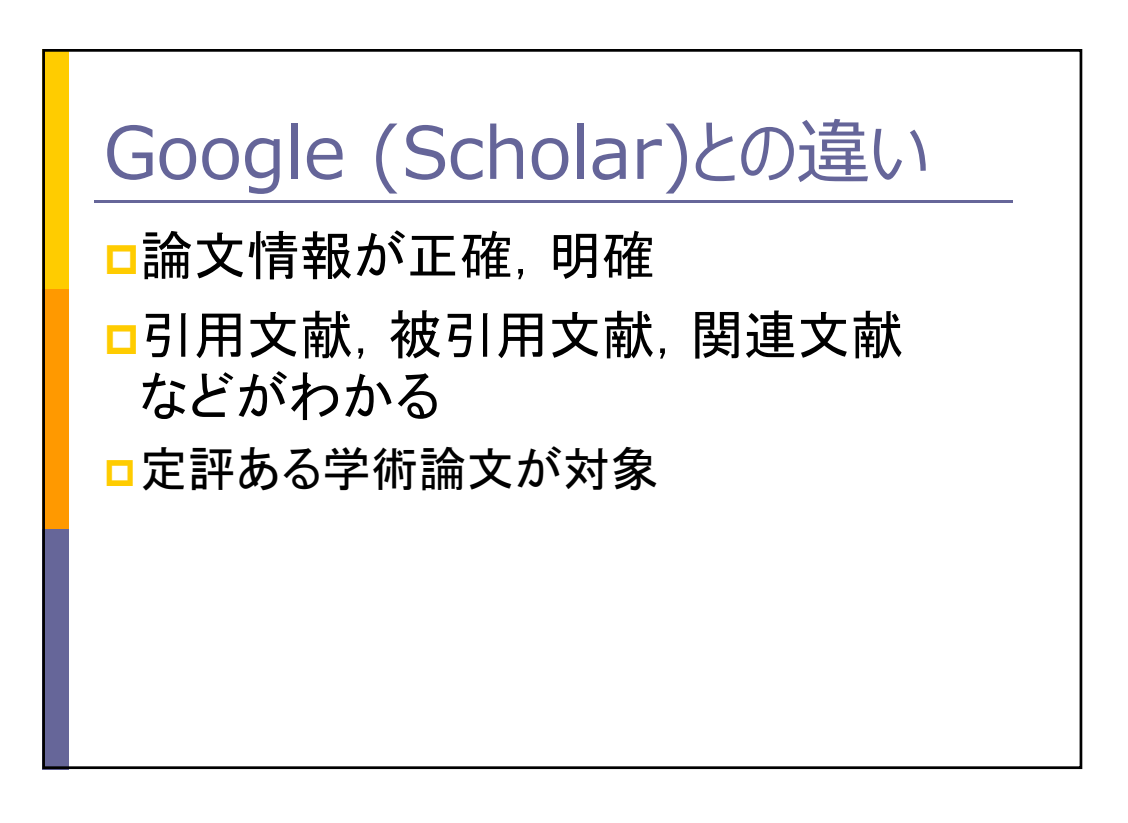

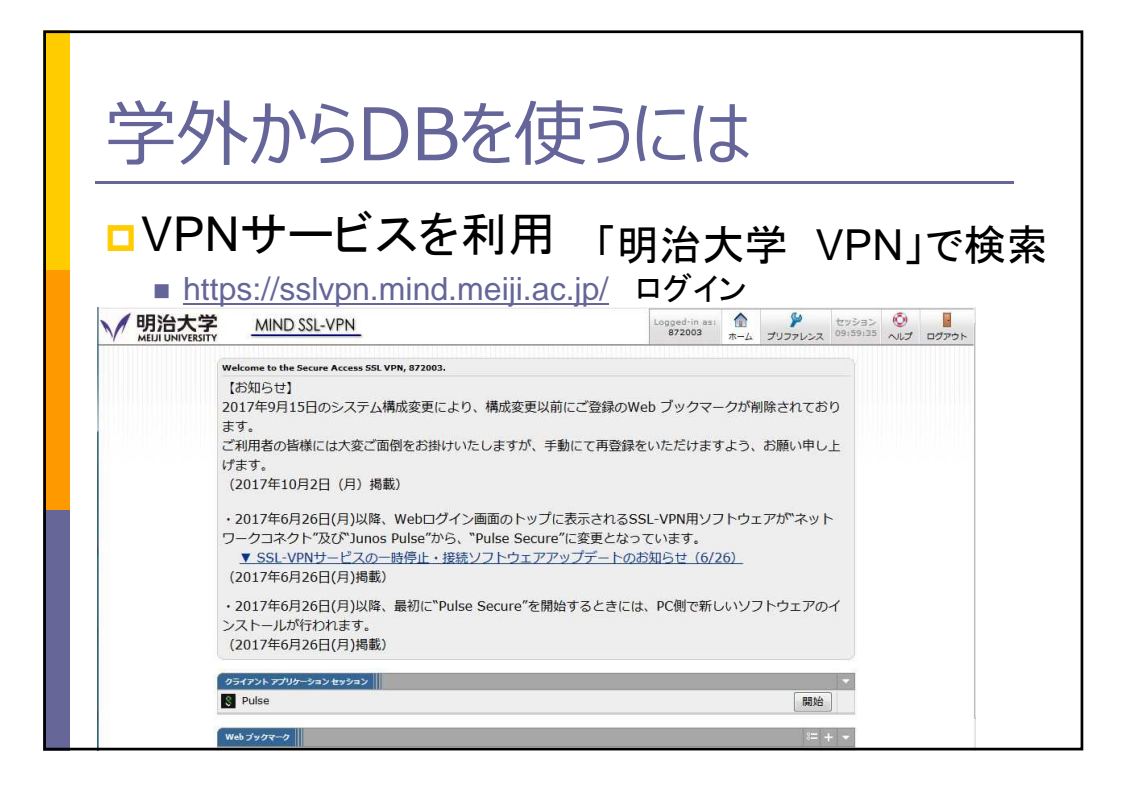

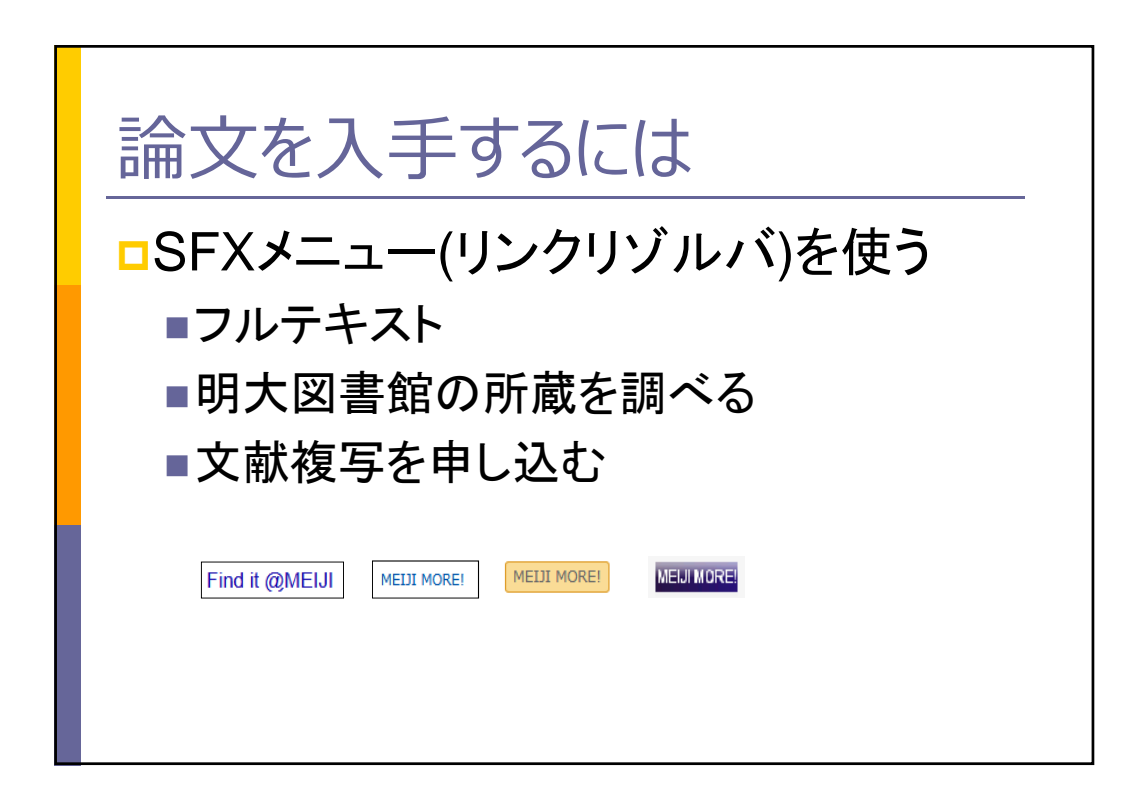

| 論文を入手する                                                                            | (こは<br>EndNote Publicing Kopernice サインイン・ヘルブ・日本語・ |
|------------------------------------------------------------------------------------|---------------------------------------------------|
| Web of Science                                                                     | Clarivate<br>Analytics                            |
| データベースを選択<br>Web of Science Core Collection<br>基本検索<br>引用文献検索 詳細検索 著者名検索           |                                                   |
| "Cognitive architectures" robotics ② トピック<br>タイムスパン<br>全範囲 (1900-2019) ▼<br>詳細設定 ▼ | 検索         検索のヒント           +行を追加   リセット          |

| 検索結果の絞り込み                                                                                                    | . 1.                 | An Autonomous Developmental Cognitive Architecture Based on<br>Incremental Associative Neural Network With Dynamic<br>Audiovisual Fusion                                                                                                    | 被引用数: 0<br>(Web of Science Core<br>Collection から)           |
|----------------------------------------------------------------------------------------------------|----------------------|----------------------------------------------------------------------------------------------------|-------------------------------------------------------------|
| 検索結果内の検索 C                                                                                                    |                      | 著者名: Huang, Ke; Ma, Xin; Song, Rui; et al.<br>IEEE ACCESS 巻:7 ページ: 8789-8807 発行: 2019<br>MaMILINGR                                                                                                    | 利用回数~                                                       |
| 検索結果の絞り込み:<br>□ 3 オープンアクセス (20)                                                                                                    | - 2.<br>7            | DAC-h3: A Proactive Robot Cognitive Architecture to Acquire and<br>Express Knowledge About the World and the Self<br>著참名: Moulin-Frier, Clement; Fischer, Tobias; Petit, Maxime; et al.<br>IEEE TRANSACTIONS ON COGNITIVE AND DEVELOPMENTAL SYSTEMS<br>卷: 10 응: 4 ベージ: 1005-1022 %行: DEC 2018                        | 被引用数: 3<br>(Web of Science Core<br>Collection から)<br>利用回数~  |
| 出版年<br>2019 (1)<br>2018 (21)<br>2017 (13)<br>2016 (13)<br>2015 (5)<br>その他のオプション…                                                                                                    | 3.                   | WEULIDRE 出版社のサイト 0 リボジトリによるフリー掲載論文<br>沙緑を表示▼     A Self-Verifying Cognitive Architecture for Robust Bootstrapping of<br>Sensory-Motor Skills via Multipurpose Predictors     著者名: Wieser, Erhard; Cheng, Gordon     IEEE TRANSACTIONS ON COGNITIVE AND DEVELOPMENTAL SYSTEMS     巻10 号:4 ページ: 1081-1095 発行: DEC 2018 | 被引用数: 0<br>(Web of Science Core<br>Collection から)<br>利用回数 〜 |
| 級ウシ<br>Web of Science の分野<br>COMPUTER SCIENCE ARTIFICIAL<br>INTELLIGENCE (72)<br>NEUROSCIENCES (43)<br>ROBOTICS (30)<br>PSYCHOLOGY EXPERIMENTAL (17)<br>AUTOMATION CONTROL SYSTEMS<br>(8) | ∂ <del>,</del><br>4. | WELLIDRE 出版社のサイト 抄録を表示▼<br>Bio-plausible simulation of three monoamine systems to replicate<br>emotional phenomena in a machine<br>著者名: Leukhin, Alexey; Talanov, Max; Vallverdu, Jordi; et al.<br>BIOLOGICALLY INSPIRED COGNITIVE ARCHITECTURES 巻: 26 ペー<br>ジ: 166-173 発行: OCT 2018<br>WELLIDRE 出版社のサイト 抄録を表示▼      | 被引用数: 0<br>(Web of Science Core<br>Collection から)<br>利用回数 〜 |

| 論                     | 文を入手するには                                                                                                    |  |
|-----------------------|----------------------------------------------------------------------------------------------------|--|
| <b>Ø</b> S·F·X        | SFX Services for this record                                                                                                    |  |
| 論文タイトJ<br>出典:         | Je Bio-plausible simulation of three monoamine systems to replicate emotional phenomena in a machine<br>Biologically Inspired Cognitive Architectures [2212-683X] Leukhin, Alexey 年:2018 巻:26 頁:166 -173 |  |
| * *-3                 | ックサービス                                                                                                    |  |
| フルテキス                 | S.                                                                                                    |  |
| Elsevier 9<br>年: 2018 | <u>cienceDirect Journals</u> でフルテキストを見る<br> 巻: 26 号: 166 🚳 🧑                                                                                                    |  |
| 所蔵検索                  |                                                                                                    |  |
| 明治大学意                 | <u>書検索</u> で所蔵を確認 60                                                                                                    |  |
| CiNii Book            | ▲ で所蔵を確認 GO<br>はありません                                                                                                    |  |
| NDL-OPA               |                                                                                                    |  |
| V 7F                  | ンスサービス                                                                                                    |  |
|                       |                                                                                                    |  |

| 論文を人 手するには                                                                                                    |            |
|----------------------------------------------------------------------------------------------------|------------|
|                                                                                                    |            |
|                                                                                                    |            |
| S-F-X SFX Services for this record                                                                                         |            |
| マチィトル: A Self-Verifying Cognitive Architecture for Robust Bootstrapping of Sensory-Motor Skills via Multipurpose Predictor | rs         |
| ・<br>IEEE Transactions on Cognitive and Developmental Systems [2379-8920] Wieser, Erhard 年:2018 巻:10 号:4 頁:10              | .081 -1095 |
| ペーシックサービス                                                                                                    |            |
| レテキスト                                                                                                    |            |
| リルテキストへのリンクはありません。                                                                                                    |            |
| 就檢索                                                                                                    |            |
| 治大学蔵書検索で所蔵を確認  00                                                                                                    |            |
| <u>Mil Books</u> で所蔵を確認                                                                                                    |            |
| DL-OPAC一般資料檢索<br>で所蔵を確認                                                                                                    |            |
| ī貨借(ILL)                                                                                                    |            |
|                                                                                                    |            |
|                                                                                                    |            |

## 電子ジャーナル(EJ)を使うには

■SFXメニューから ■OPAC(雑誌検索でEJも) ■EJタイトルリスト検索 ■電子ジャーナルー覧(出版社ごと)

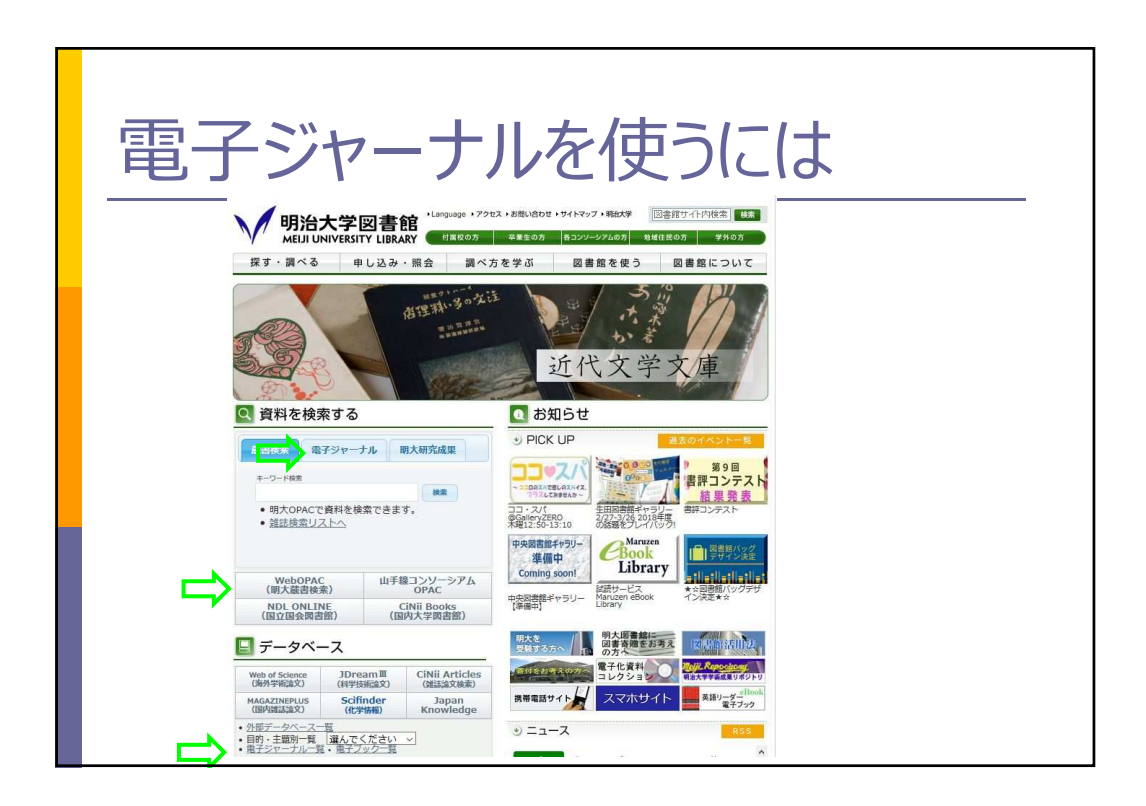

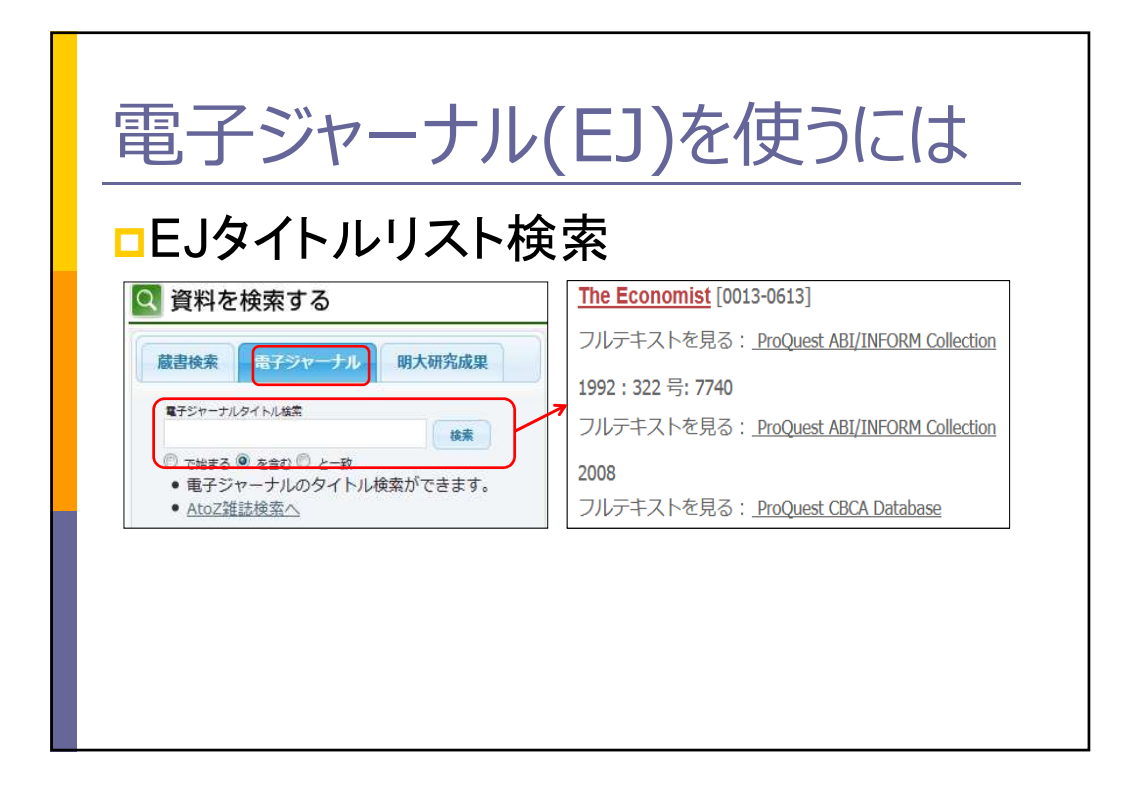

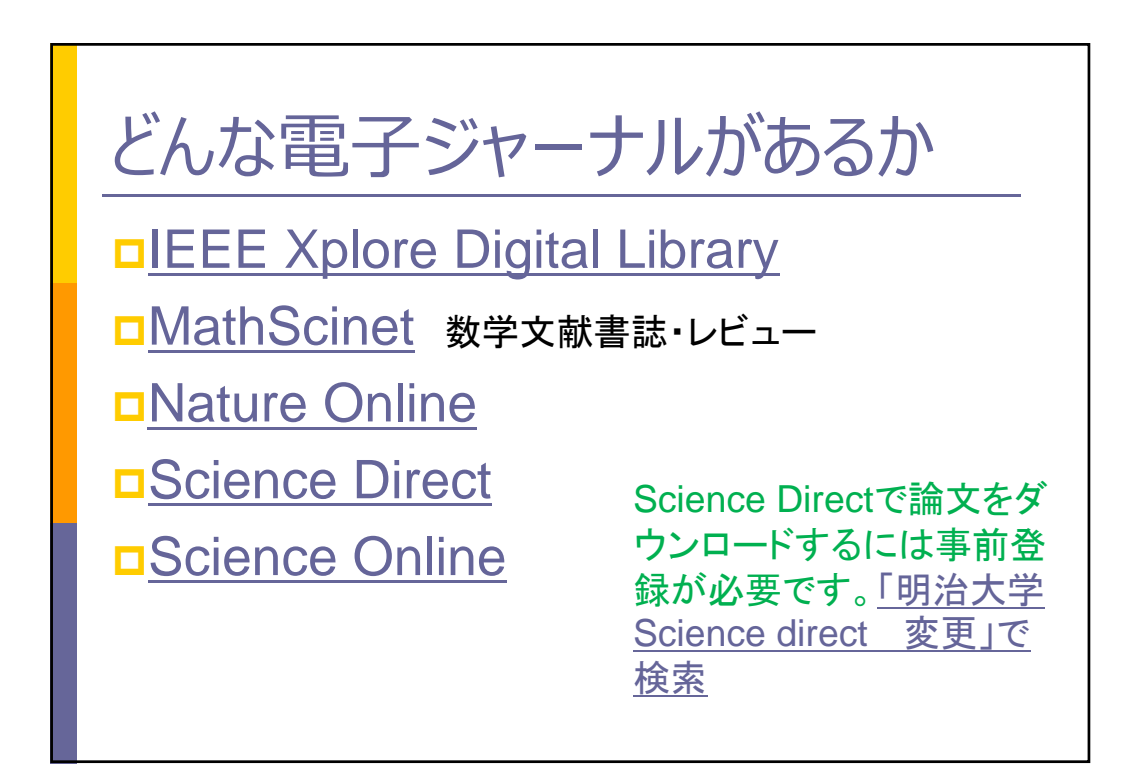

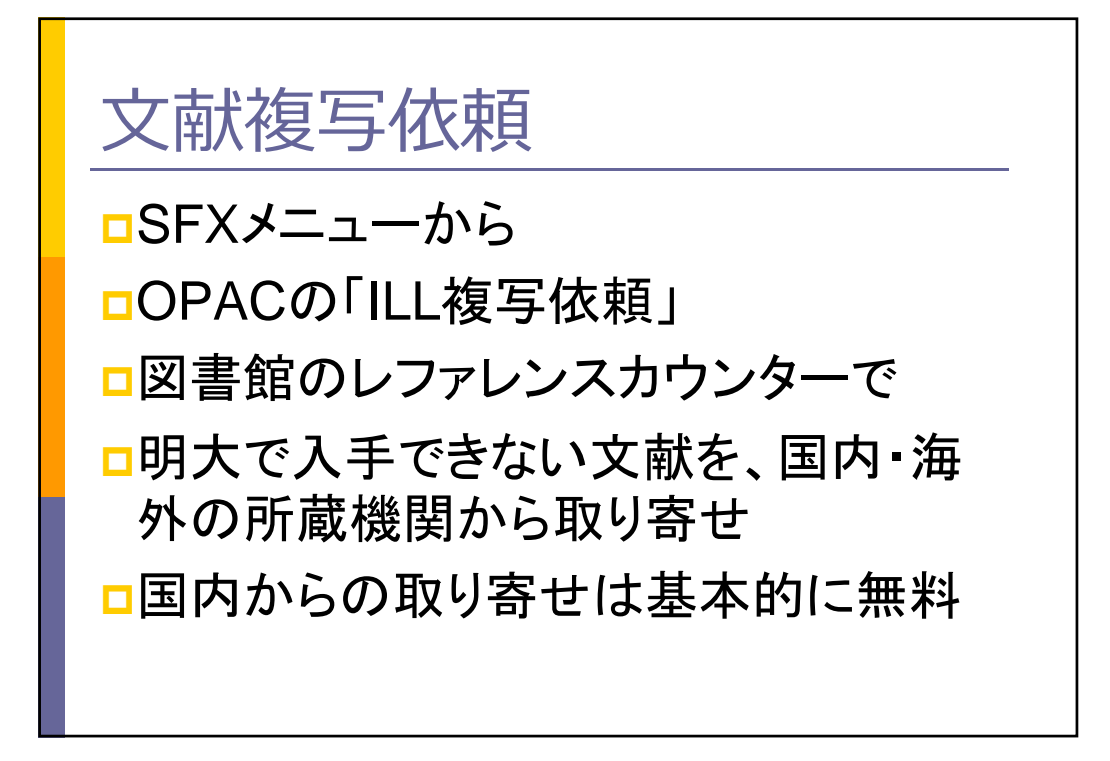

|              |                  | ログイン                                                                                                    |
|--------------|------------------|----------------------------------------------------------------------------------------------------|
| 1            |                  | 日本語   <u>English</u>                                                                                               |
|              | 図書館<br>Y LIBRARY | 2 図書館出2 Q よくある質問<br>問題館カレンダー                                                                                       |
| OPAC TOP よくあ | る質問 明治大学図書館 明    | 治大学                                                                                                    |
| ポータルサービス     | 明治大学図書館山手線コンソ    | マーシアム 他大学検索 国立国会図書館                                                                                                |
| 利用状況一覧       | 筒易検索 詳細検索        | 0                                                                                                    |
| ブックマーク       |                  | <mark>₽</mark> ¢*                                                                                                  |
| 検索条件一覧       |                  |                                                                                                    |
| 新着アラート       | 利用状況の確認          |                                                                                                    |
| ILL複写依頼      | ログインを行うと利用状況を確認  |                                                                                                    |
| ILL貸借依賴      |                  |                                                                                                    |
| 新規購入批測       | 使い方ガイド           | 論文情報の探し方/電子資料                                                                                                    |
| 0 - 0        |                  | 論文を探すには次のようなツールを使います。                                                                                              |
| ップアップ        | フロックは解除し         | <ul> <li>Cillii Articles(日本の論文) · JDreamIII(科学技振論文)</li> <li>Web of Science(満外の論文) · Google Scholar(余般)</li> </ul> |
| <b>ハア下さい</b> |                  | 電子資料一覧                                                                                                    |

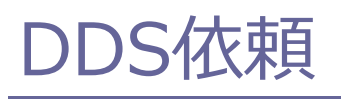

□Reprints Desk社のDocument Delivery Service(海外論文のみ)

- □急ぎの時などに利用
- □ILL複写依頼の備考に「DDS依頼」と 記入
- □月3件まで無料(超える場合は1件につ き2,000円)

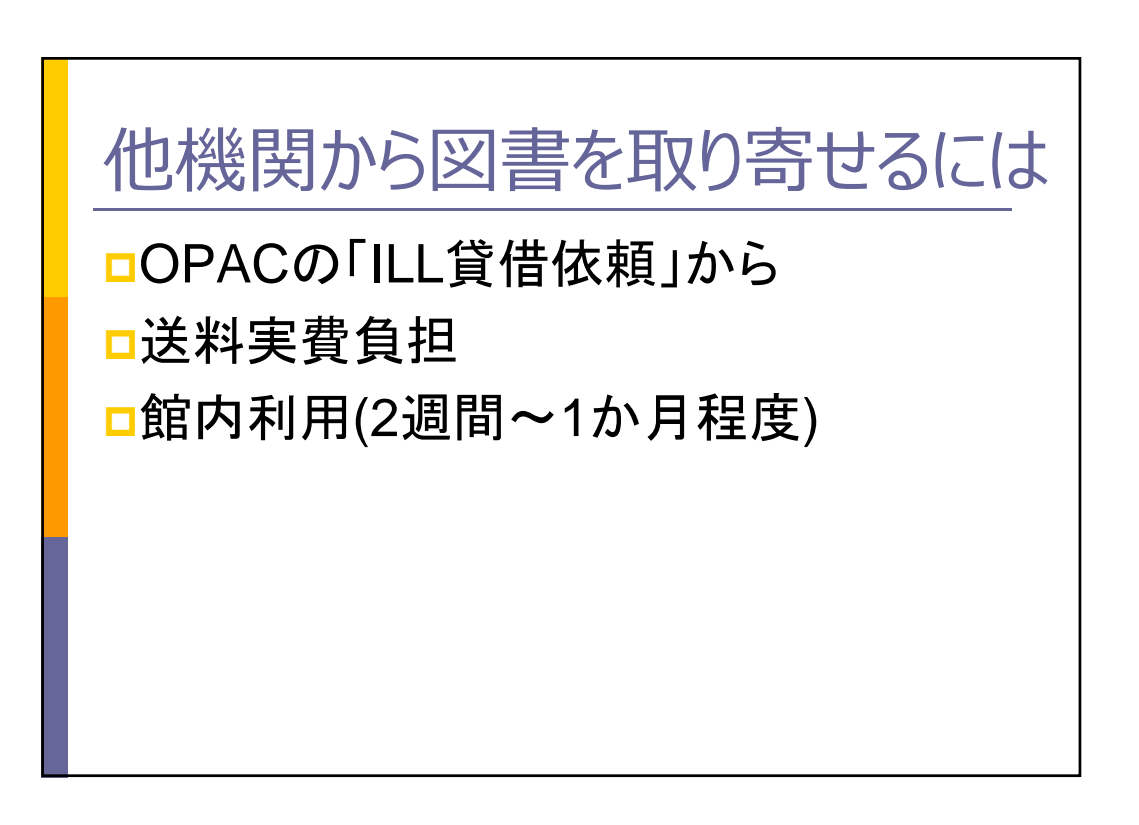

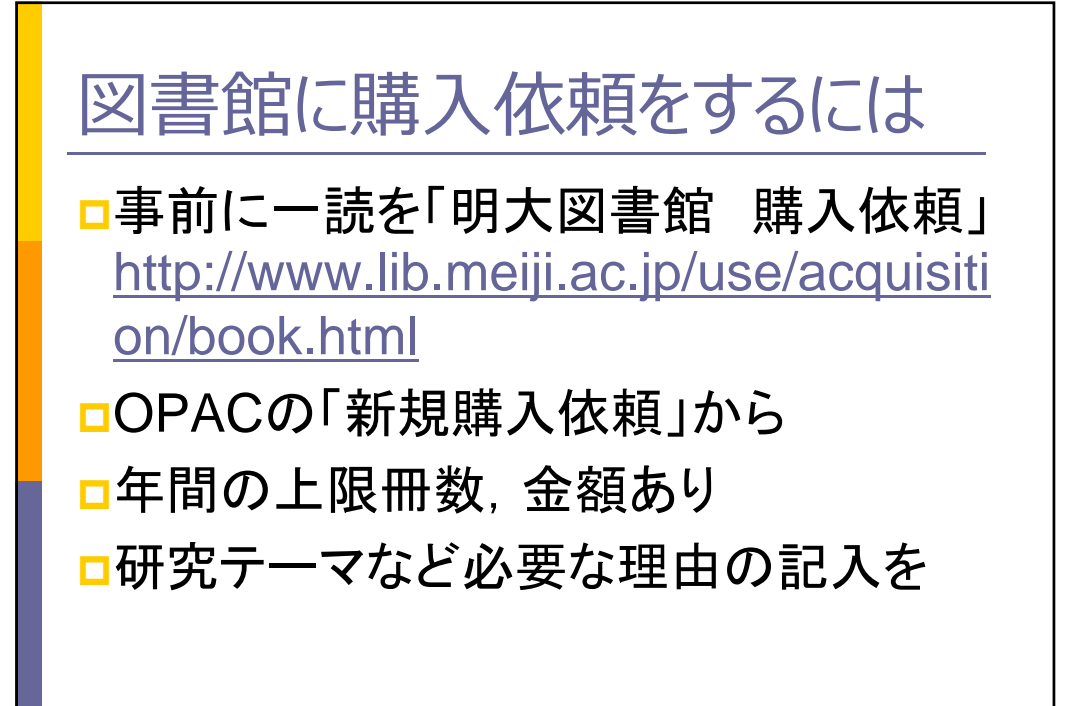

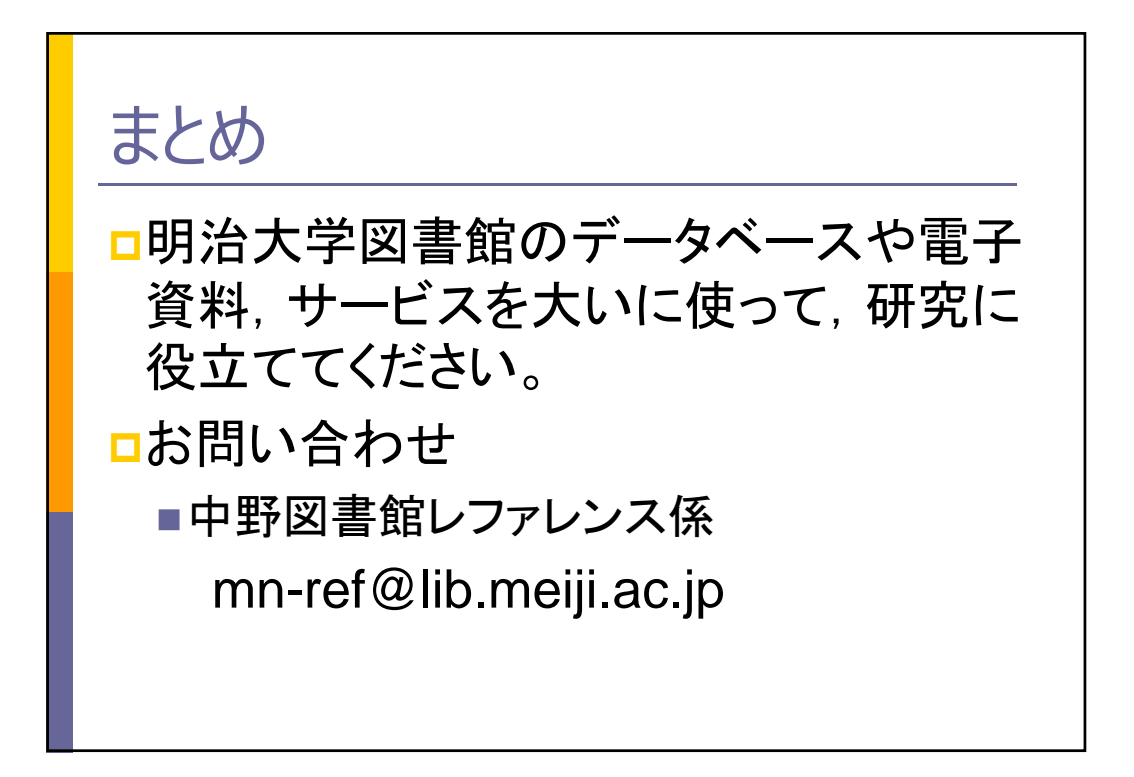

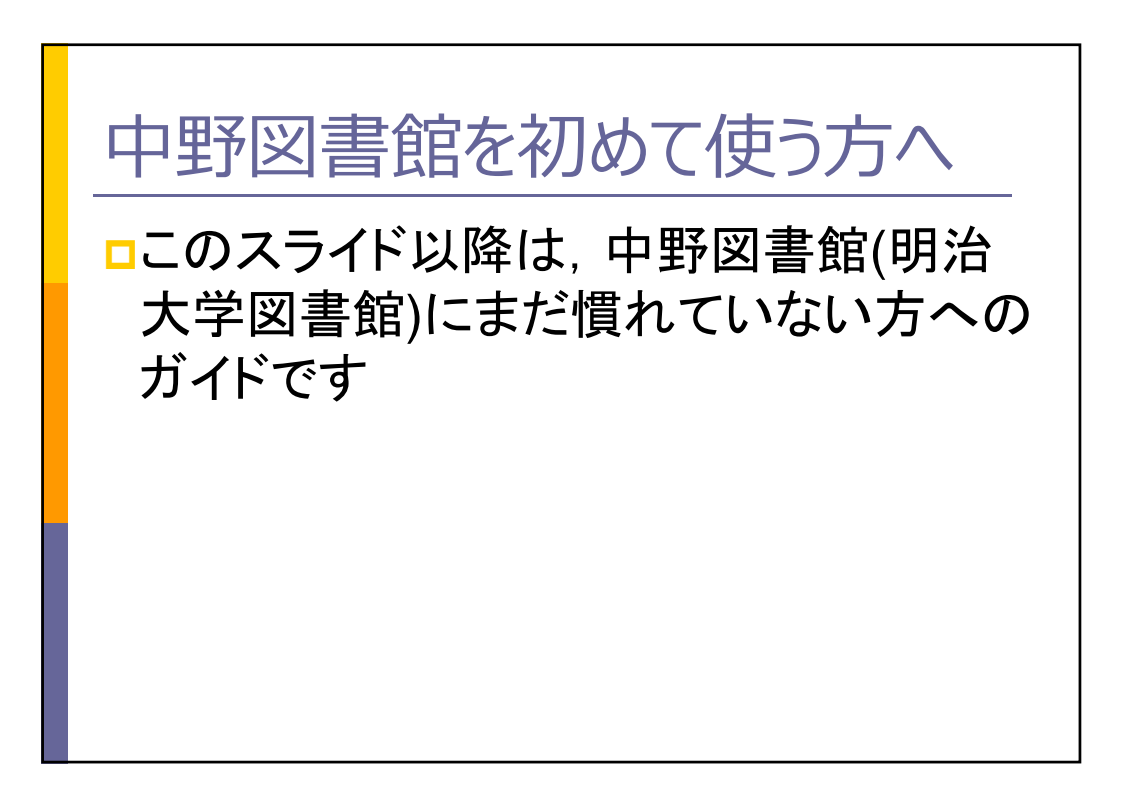

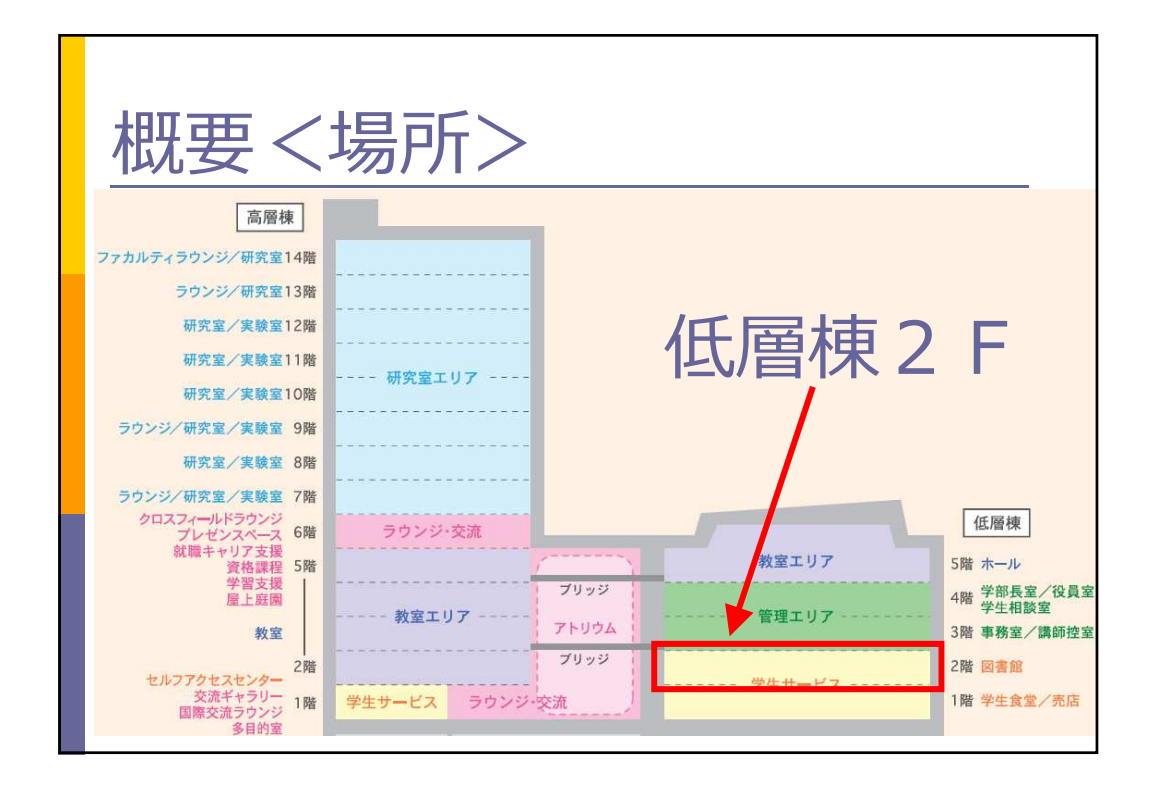

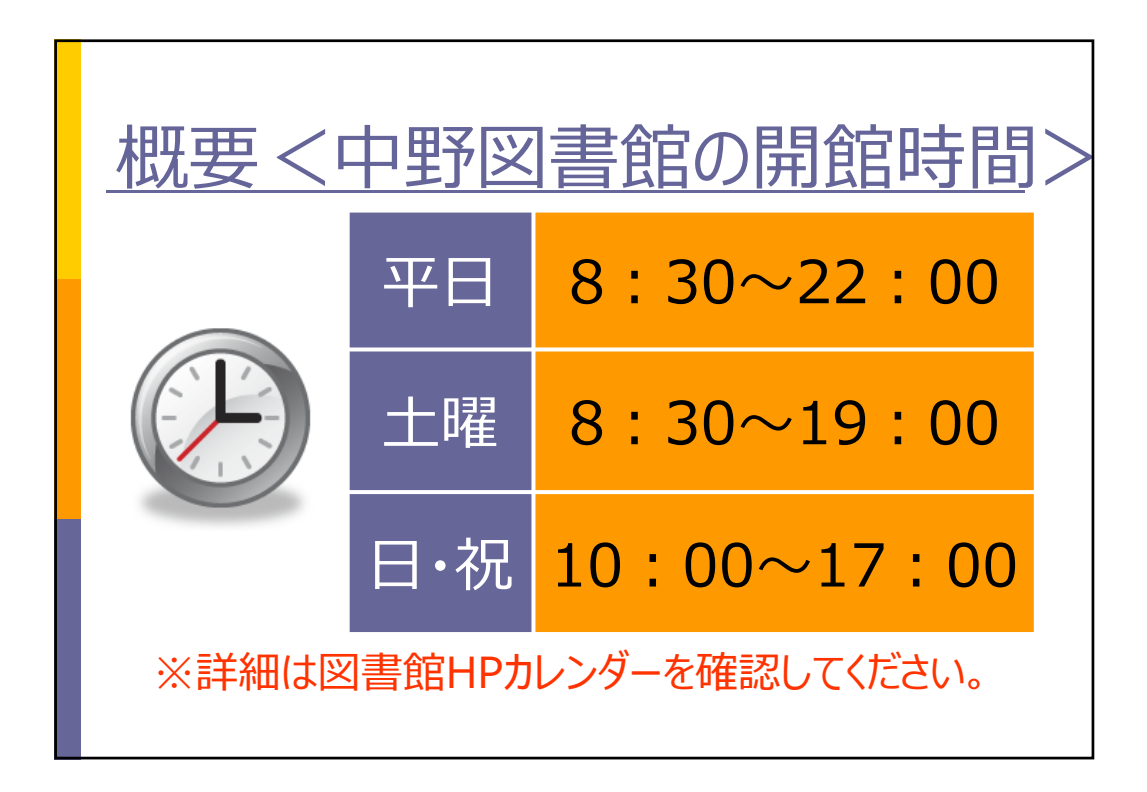

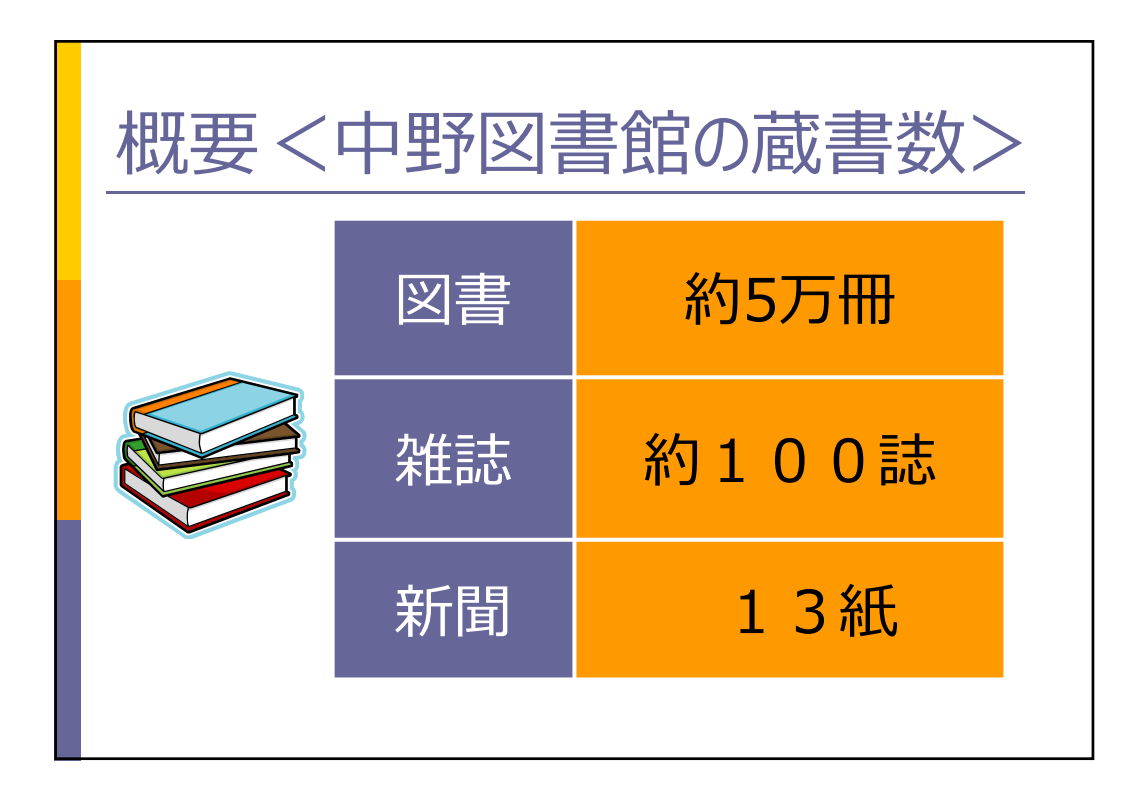

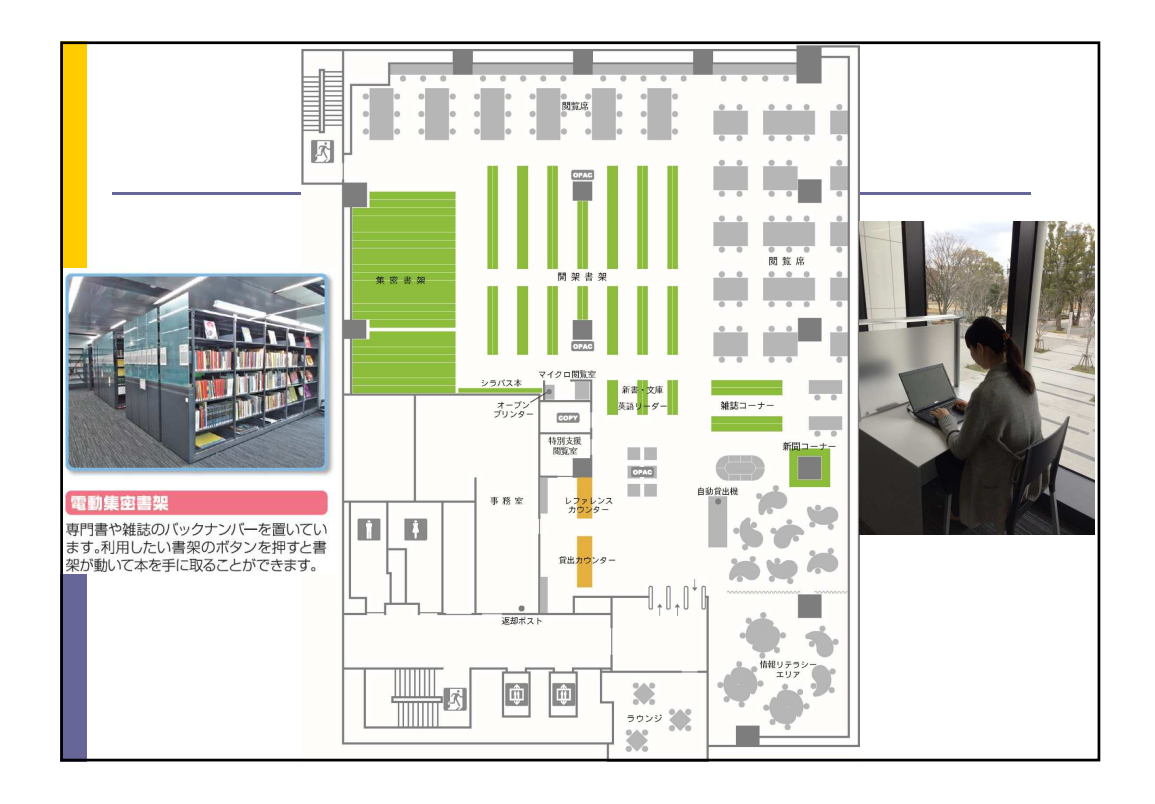

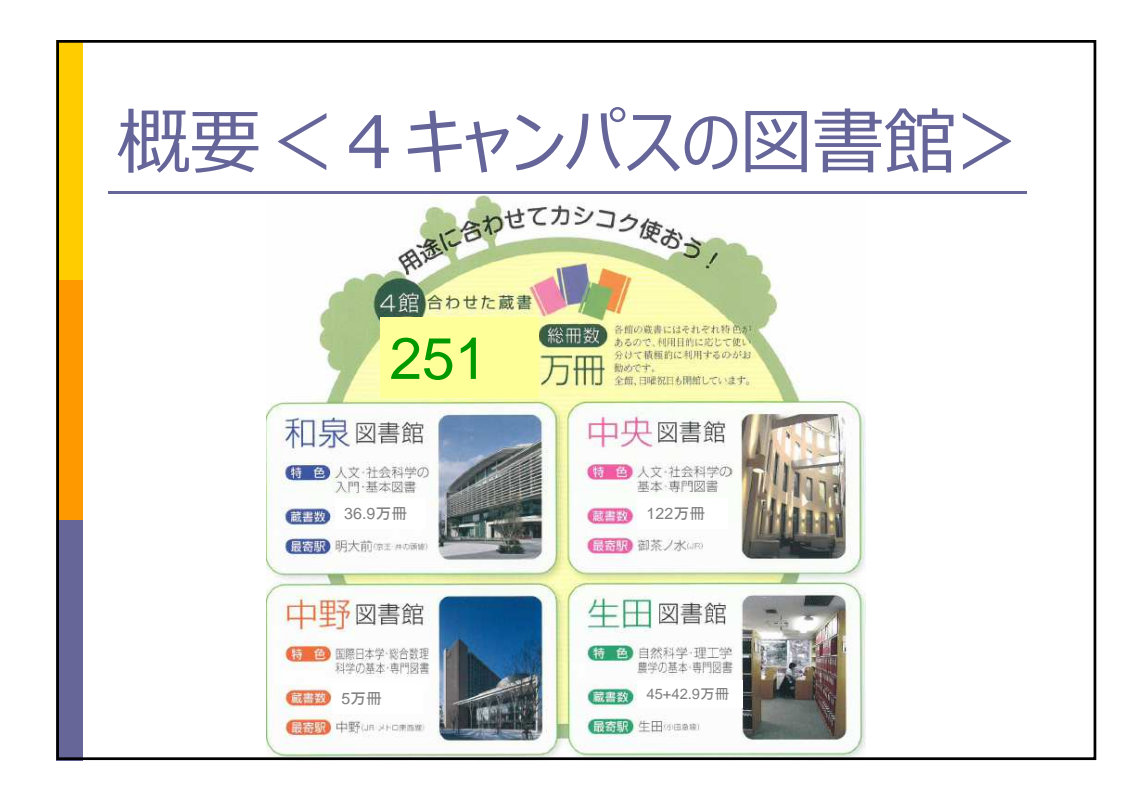

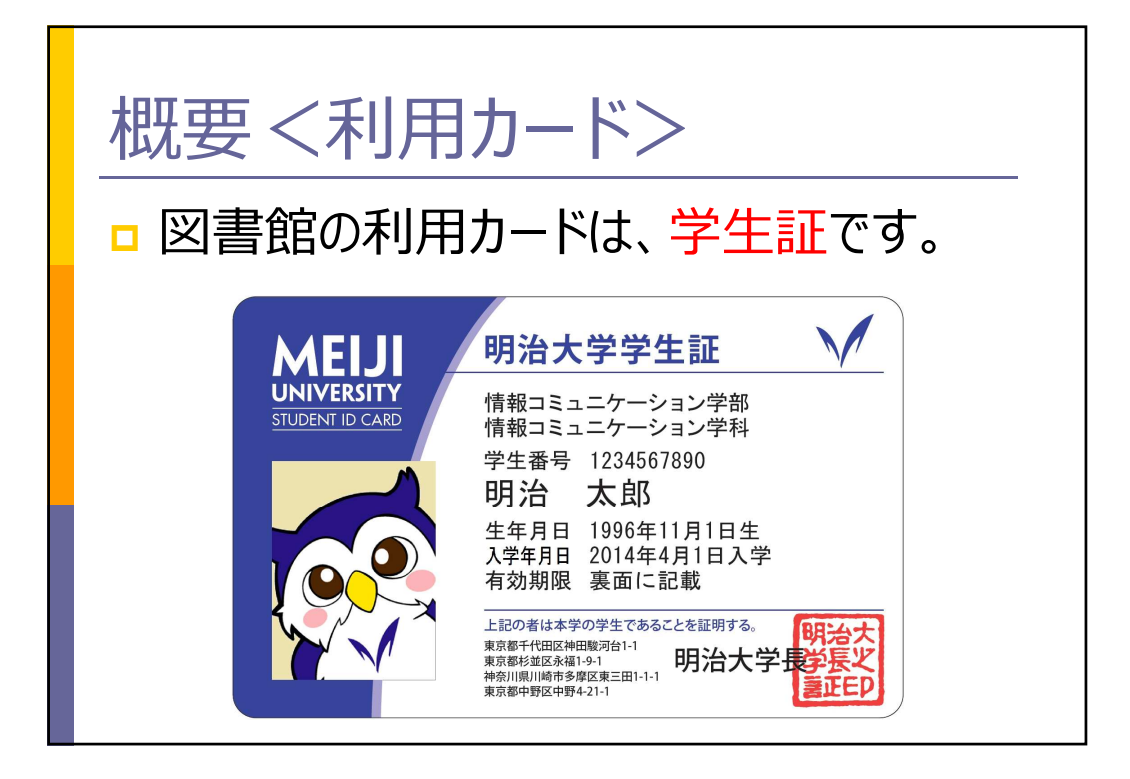

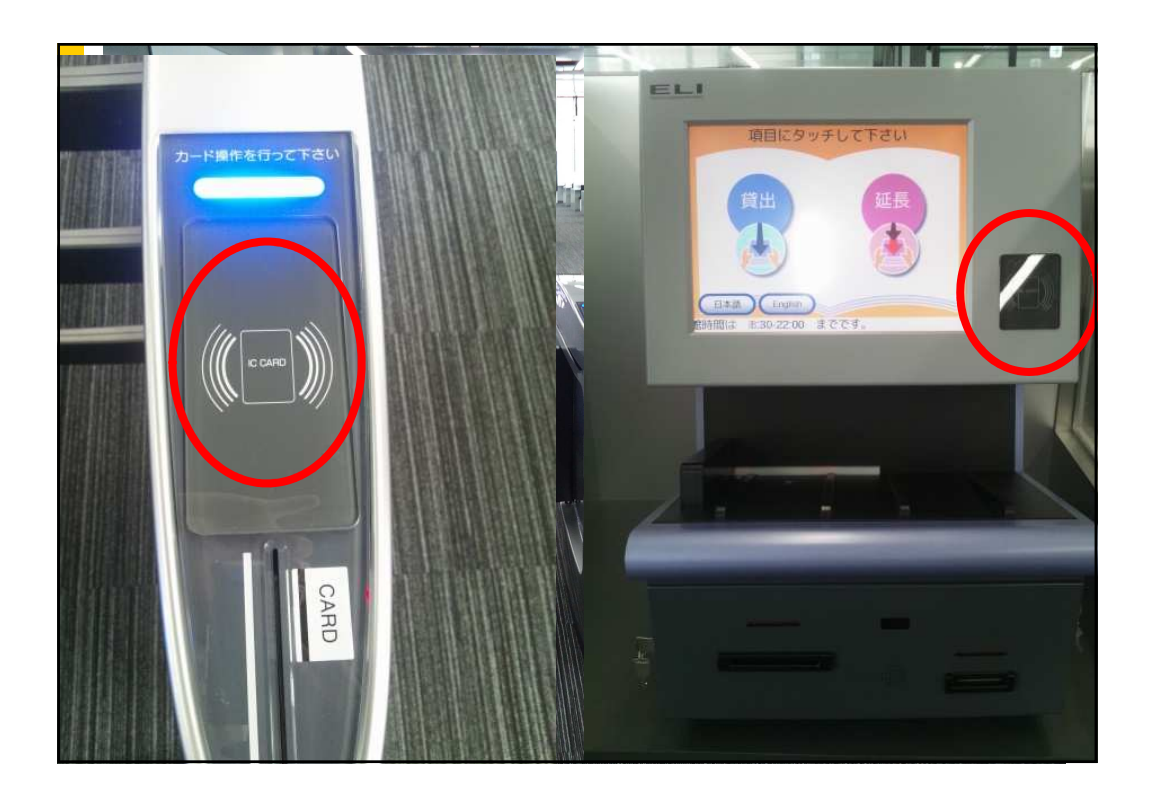

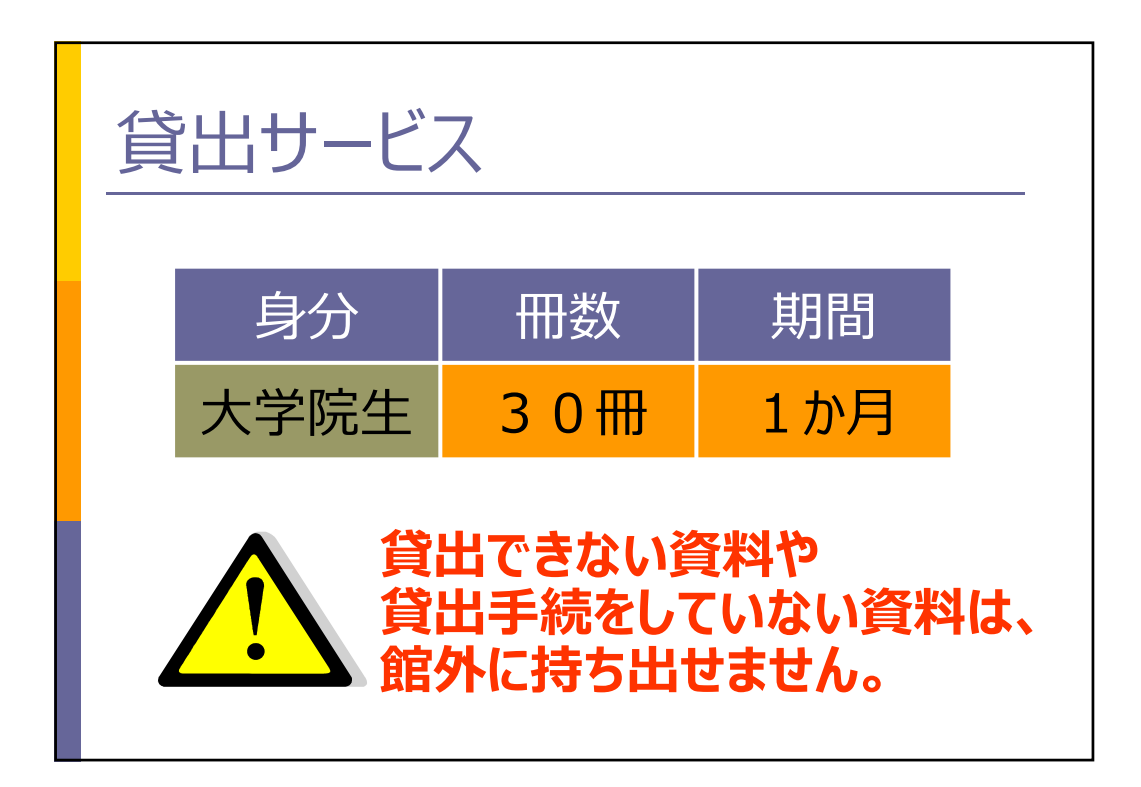

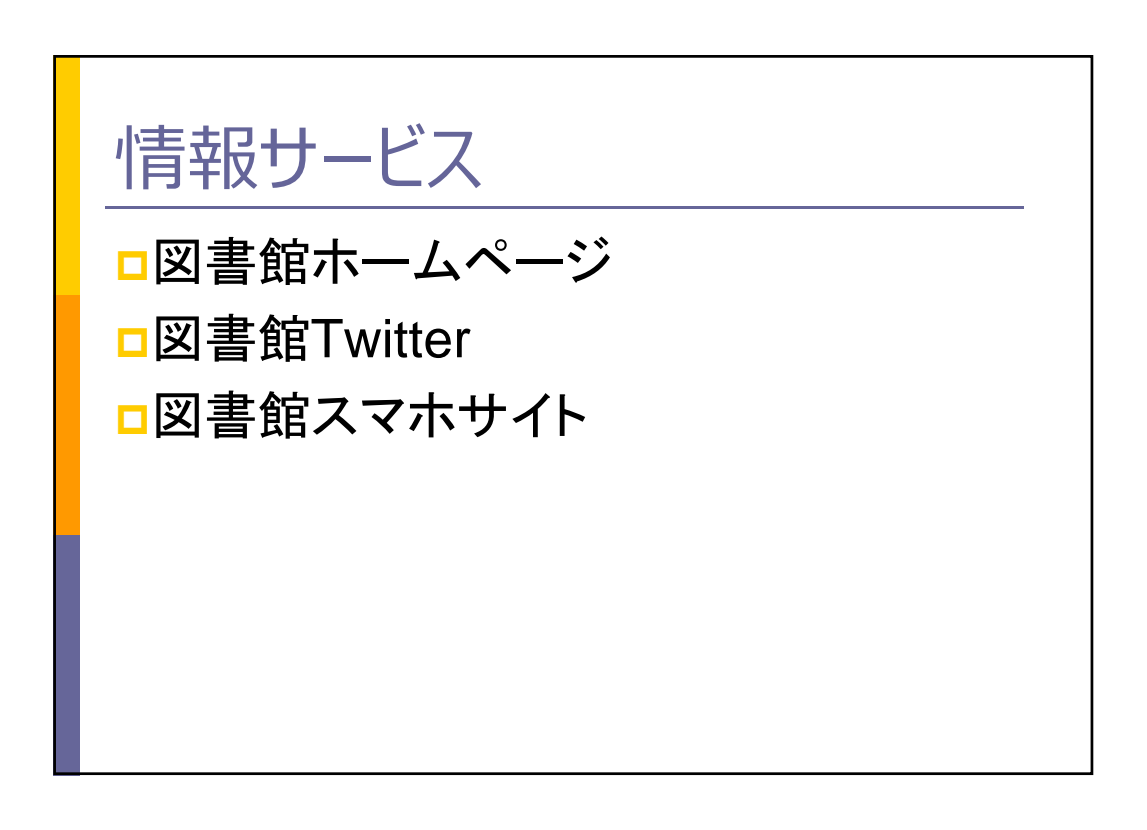

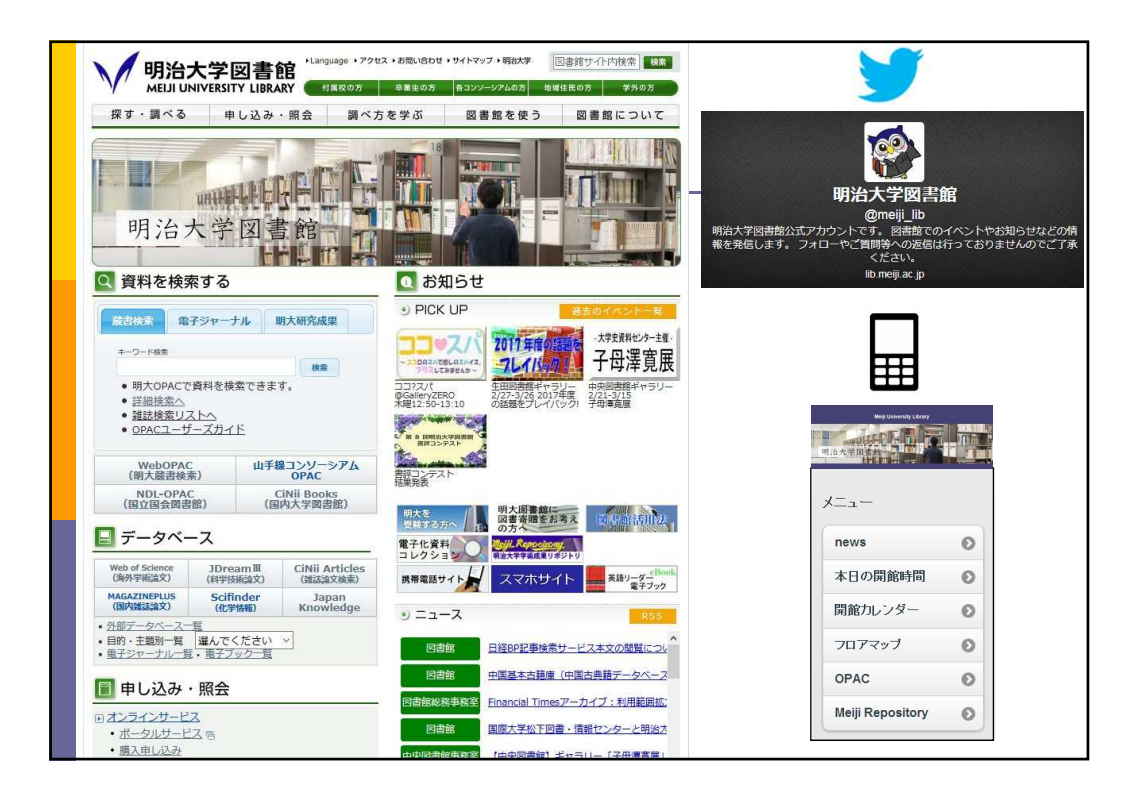

| 的大           | 「HTIEV())1                                                                                                    | <b>催認~()PA(</b>                                                       |
|--------------|----------------------------------------------------------------------------------------------------|-----------------------------------------------------------------------|
|              |                                                                                                    |                                                                       |
|              |                                                                                                    | ログイン                                                                  |
|              |                                                                                                    | 日本語   <u>English</u>                                                  |
|              | 図書館<br>Y LIBRARY                                                                                                | 図書館HP Q よくある質問                                                        |
|              |                                                                                                    | 国間館カレンダー                                                              |
| OPAC TOP よくあ | る質問 明治大学図書館 明治大学                                                                                                | <u>é</u>                                                              |
| ボータルサービス     | 明治大学図書館 山手線コンソーショ                                                                                               | 7人 机大学绘委 国立国会研表的                                                      |
| 利田状況一覧       |                                                                                                    |                                                                       |
| ブックマーク       | IS 20 DO IN OF MUTCH                                                                                            |                                                                       |
| 检索条件一覧       |                                                                                                    | DO AR                                                                 |
| 新着アラート       |                                                                                                    |                                                                       |
| 山上海写依頼       | 利用状況の確認                                                                                                    |                                                                       |
| ILL貸借依賴      | ログインを行うと利用状況を確認するこ                                                                                              | zとができます。                                                              |
| 新規購入依頼       |                                                                                                    |                                                                       |
|              | 使い方ガイド                                                                                                    | 論文情報の探し方/電子資料                                                         |
|              | ・ブックマークノお気に入り検索                                                                                                 | 論文を探すに仕次のようなツールを使います。                                                 |
|              | ・新着アラート                                                                                                    | ・ <u>CiNii Articles(日本の論文)</u><br>・ <u>JDreamIII(科学技術論文)</u>          |
|              | <ul> <li>ILL資信</li> <li>新規購入依頼</li> </ul>                                                                       | ・ <u>wee or Science(海外の)調入]</u> ・ <u>Google Scholar(全般)</u><br>電子資料一覧 |
|              | Notes and the second second second second second second second second second second second second second second | かかざ ちょう アイが知ればい エフゲー エリーエフゴーち                                         |

| 旧                | 大所蔵の確認~OPL                                                                                                    |  |
|------------------|----------------------------------------------------------------------------------------------------|--|
| サリ書誌             |                                                                                                    |  |
|                  | 1 2 3 4 5 6 次へ >>                                                                                                    |  |
| □全て違             | 択 <b>国ブックマーク (二)</b> 文献管理 出版年降順 🔽 20件 🔽                                                                               |  |
|                  | PyTorchニューラルネットワーク実装ハンドブック: Define by Runによる画像・テキスト解析<br>のための<br>富本圭一郎、大川洋平、毛利拓也著、一秀和システム、2019 (Pythonライブラリ定番セレクション). |  |
| 2<br>            | スラスラ読める <mark>Python</mark> ふりがなプログラミング<br><sub>是</sub> リブロワークス著, インプレス, 2018.                                        |  |
| 3<br>ロ 10<br>電子ブ | スラスラ読める <mark>Python</mark> ふりがなプログラミング<br>ッ リプロワークス著 :: electronic bk インプレス, 2018. w.                                |  |
| 4<br>□ [2]       | <mark>Python</mark> による統計分析入門<br><sub>音</sub> 山内長承書 - オーム社 2018.                                                      |  |
| 5 <b>1</b>       | <mark>Python</mark> によるデータ解析入門<br><sub>音</sub> 山内長承賓 オーム社, 2018.                                                      |  |
| 6                | 3ステップでしっかり学ぶ <mark>Python</mark> 入門<br><sub>者</sub> 山田祥寛, 山田疾夷著 坂崎詳論社, 2018.                                          |  |
| 7                | たのしくまなぶ <mark>Python</mark> (パイソン)プログラミング図鑑<br>g キャロル・ヴォータマン(ほか)著:山嶋正海訳… 創売社, 2018.                                   |  |

| 書誌詳細                | 4件目を表示(        | 全180件)                     |                      |                           |       |          |                                                |                   |
|---------------------|----------------|----------------------------|----------------------|---------------------------|-------|----------|------------------------------------------------|-------------------|
| ◀前の書誌               |                |                            | 検索結果一覧/              | ∖戻る                       |       |          | 次の書誌▶                                          |                   |
| Puthon              | 図書             | Python(こよる紙<br>山内長承著 フ     | 統計分析入門<br>作ーム社, 2018 | <bb00820560></bb00820560> |       |          |                                                |                   |
| 統計分析入               | 門 便利機          | 能: 置ブックマ                   | ーク 💼 文献              | 管理                        |       |          |                                                |                   |
|                     | ▶目次            | ・あらすじを見る                   | ▶詳細情報を               | E見る                       |       |          |                                                |                   |
| 所蔵一賢                | 書誌URI 1件~3件(全) | L: [https://opac20<br>23件) | )18.lib.meiji.ac.jp  | p/webopac/BB0083          | 20560 | 選        | R                                              | ・配置場所と認<br>求記号から本 |
| ナンバーを               | :クリックすると所      | 蔵詳細をみること                   | とができます。              |                           |       |          |                                                | 探す                |
| 全て > 10作            | F              | 配置場所                       | 請求記号                 | 資料ID                      | 22.68 | 返却予定日    | 予約                                             | ・他館からの            |
| No.                 |                |                            | 417/319//W           | 1001000210                | 貸出中   | 2019/5/9 | 0//                                            |                   |
| No.<br>0001         |                | 和泉開架                       | map                  | 1201000716                | 1.000 |          | <b>予</b> 創                                     | センヨ田中の            |
| No.<br>0001<br>0002 |                | 和泉開架                       | тар<br>417/773//N    | 1201807234X               | 19224 |          | <ul> <li>予約</li> <li>0件</li> <li>予約</li> </ul> | でや夏田中0<br>の予約は「予約 |

| 明大                                                                                       | 所產                                       | むの研                                      | <b>在</b> 詞<br>主心          | ~耳   | Q寄予約                                |
|------------------------------------------------------------------------------------------|------------------------------------------|------------------------------------------|---------------------------|------|-------------------------------------|
| 申込番 · 586<br>申込番号は資料受助                                                                   | 8 時に必要となりますの                             | で、メモ等にお控えく                               | ださい。                      |      | ・受取希望館を指定します。<br>・受取の際は、申込番号をカウンターで |
|                                                                                          | 依頼中                                      | 選択中                                      | 合計                        | 上限件数 | 伝えてください。                            |
| 通常予約                                                                                     | 1件                                       | 0件                                       | 1件                        | 15件  |                                     |
| 取寄予約                                                                                     | 0件                                       | 1件                                       | 1件                        | 10件  | ・[甲込]→[決定]で<br>手結キウスです              |
| <ul> <li>予約依赖情報</li> <li>以下の情報を入力し</li> <li>1.予約対象一覧から選出</li> <li>受取希望館を変更する場</li> </ul> | って、【申し込み】ボタ<br>R中の予約対象を確認し<br>合はブルダウンから選 | クンを押しください。<br><b>してください。</b><br>択してください。 |                           |      | ・月~木に予約した<br>ものは翌日の15時              |
| No. 削除                                                                                   | 受取希望館                                    | 依頼種別 資料                                  | ID 所蔵館                    | 巻冊次等 | 半頃、金~日は月                            |
| 1                                                                                        | 中野 ~<br>Pythonによる続け                      | 取寄予約 12018<br>计分析入門 / 山内長承著, -           | 07959 生田<br>- オーム社, 2018. |      | 曜日の15時半頃受<br>取可                     |